## WM8012 WELTECH

Weltech was established in 1977 to manufacture, install and service environmental monitoring equipment for the food production industry in the UK and abroad. From our head office based in Cambridgeshire, Weltech have developed a wide range of products including Vegetable Weighing Scales, Poultry Weighing Scales and Silo Weighing Systems, Poultry Alarm, Feed Monitoring systems and Water monitoring & control systems.

For more information on Weltech please visit our website: www.weltech.co.uk

## INTRODUCTION

Please take the time to read this manual before using your system.

The Weltech WM8012 is a water metering and control system, designed specifically to monitor the water flow to the poultry shed, alerting you to any high or low occurrences and features a function to shut off connected valves to prevent flooding and damage to live stock.

The Weltech WM8012 is designed to work with any type of 'pulse output flow meter' so can be fitted to any shed.

## CONTACT

Weltech International Limited 10 Bramley Road St. Ives Cambridgeshire PE27 3WS

| Email address  | info@weltech.co.uk   |
|----------------|----------------------|
| Contact number | +44 (0) 1480 461 611 |
| Fax number     | +44 (0) 1480 301 010 |
| Fax number     | +44 (0) 1480 301 010 |

# CONTENT

### **INSTALLATION & WIRING**

Mains Input Wiring Wiring Valve to WM8012

### **MENU TREE**

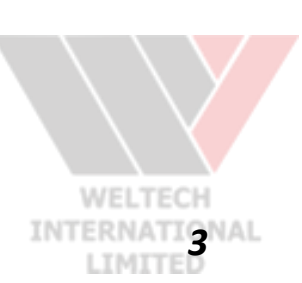

Δ

| SETUP                   | 5 |
|-------------------------|---|
| Key Pad Functions       |   |
| Entering Settings Menu  |   |
| FACTORY SETUP           | 6 |
| Entering Engineer Setup |   |
| Factory Reset           |   |
| Product Information     |   |
|                         |   |

## PRINTING, SAVING & CLEARING DATA 7

RS232 Printing Saving Data to USB Clearing Data

# INSTALLATION & WIRING

We advise that a Weltech Engineer makes the installations or seek advise before attempting an installation. Please CUT OFF any MAINS SUPPLY before carrying out any work.

#### **Main Input Wiring**

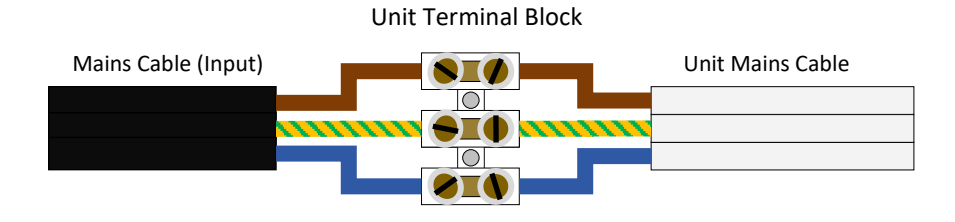

#### Wiring Valve to WM8012

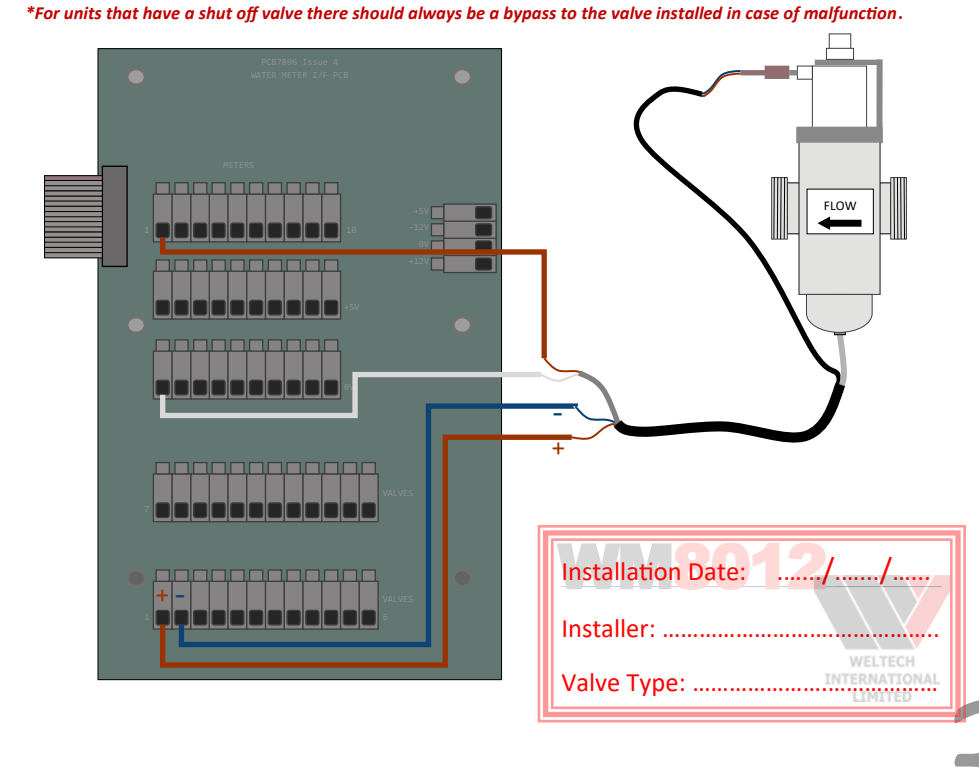

\*This is an illustrated representation and the parts may vary in reality, use this as a basic guide. This illustration shows an example of wiring based on a **254 Scale Factor Valve.** 

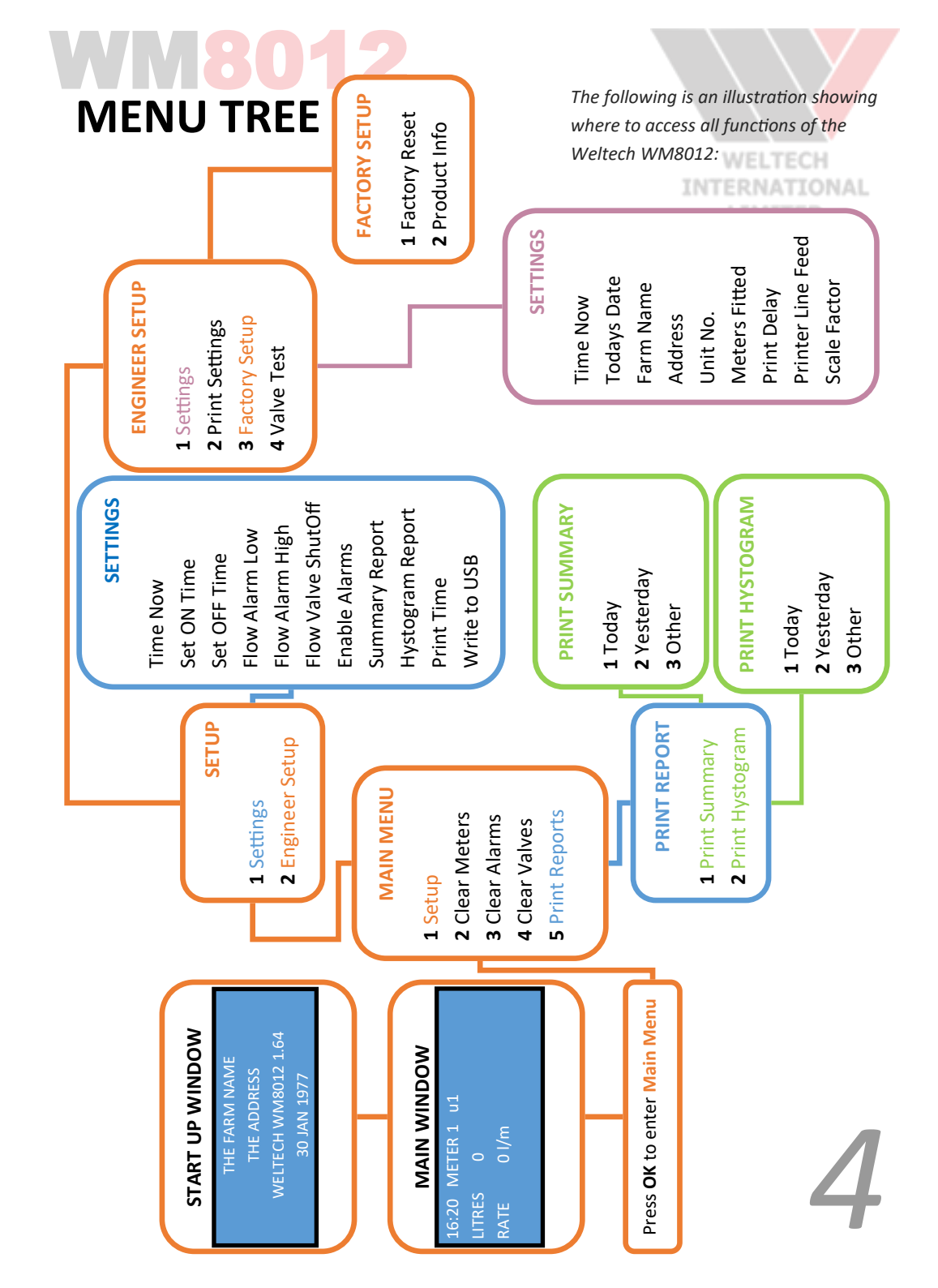

# WM8012 SETUP

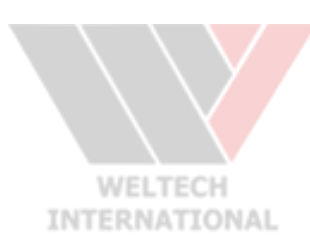

#### **Key Pad**

| Button                       | Function                                                          |
|------------------------------|-------------------------------------------------------------------|
| OK                           | Main Menu/Accept/Confirm                                          |
| CE                           | Quit/Navigate Back                                                |
| <b>0128456</b><br><b>789</b> | Entering Number Values/Shortcut Keys in Menus/<br>Lettering Input |
| *                            | Edit/YES/Confirm                                                  |
| 3 3                          | Navigation through Menus/Changing Setting Values                  |

#### **Entering Settings Menu**

Press OK to enter Main Menu, press 1 to enter Setup Menu, press 1 to enter Settings.

| Settings Option    | Description                                                 | Enter Preferred Setting |
|--------------------|-------------------------------------------------------------|-------------------------|
| Time Now           | Enter current time                                          | ENTER VALUE HERE        |
| Set On Time        | Enter the time at which the water supply should start       | ENTER VALUE HERE        |
| Set Off Time       | Enter the time at which the water supply should stop        | ENTER VALUE HERE        |
| Flow Alarm Low     | The lowest acceptable flow rate before alarm is triggered   | ENTER VALUE HERE        |
| Flow Alarm High    | The highest acceptable flow rate before alarm is triggered  | ENTER VALUE HERE        |
| Flow Valve Shutoff | The flow rate at which the valve would shut off             | ENTER VALUE HERE        |
| Enable Alarms      | Set the alarm system to ON or OFF ON                        |                         |
| Summary Report     | Store a summary report on the system to be printed          | ON                      |
| Hystogram Report   | Store a detailed hourly report on the system to be printed  | OFF                     |
| Print Time         | The time at which to print the end of day report            | 00:00                   |
| Write to USB       | To enable the USB function to print or transfer data to USB | OFF                     |

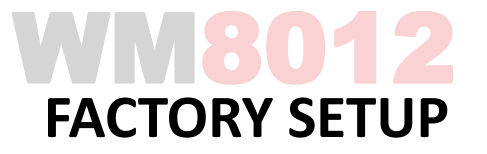

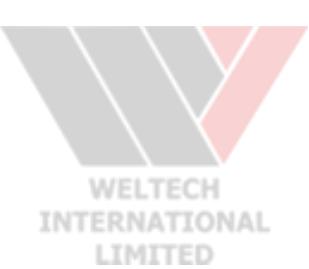

#### **Entering Engineer Setup**

Press OK to enter Main Menu, press 1 to enter Setup Menu, press 2 to enter Engineer Setup, press 1 to enter Settings.

| Settings Option  | Description                                                    |  | Enter Preferred Setting |
|------------------|----------------------------------------------------------------|--|-------------------------|
| Time Now         | Enter current time                                             |  | ENTER VALUE HERE        |
| Todays Date      | Enter current date                                             |  | ENTER VALUE HERE        |
| Farm Name        | Enter farm name ENTER FARM NAME HERE                           |  |                         |
| Address          | Enter farm address ENTER FARM ADDRESS HERE                     |  |                         |
| Unit No.         | Individual Identification Number for Farm Use ENTER VALUE HERE |  | ENTER VALUE HERE        |
| Meters Fitted    | Number of meters fitted ENTER VALUE HERE                       |  |                         |
| Print Delay      | The time delay to print data (used for older printers) 0.1SECS |  |                         |
| Printer Linefeed | Sends a line feed to printer after a new line ON               |  |                         |
| Scale Factor     | Enter the flow meter valve scale here (pulse per litre) 245    |  |                         |

#### **Factory Reset**

#### Note: Performing factory reset will result in all data being lose.

Press OK to enter Main Menu, press 1 to enter Setup Menu, press 2 to enter Engineer Setup, press 3 to enter Factory Setup, press 1 to enter Factory Reset, press \* to Confirm/YES.

#### **Product Information**

Press OK to enter Main Menu, press 1 to enter Setup Menu, press 2 to enter Engineer Setup, press 3 to enter Factory Setup, press 2 to enter Product Info.

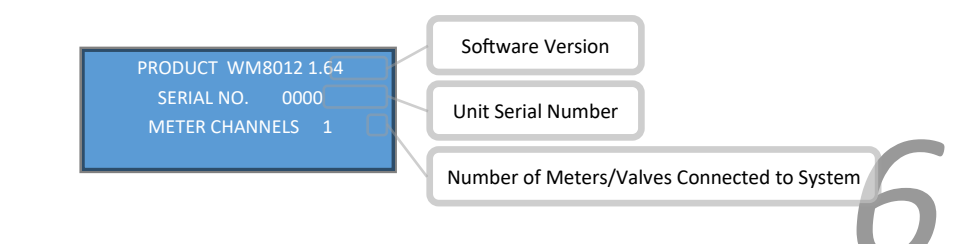

# **8012** PRINTING, SAVING & CLEARING DATA

# NOTES

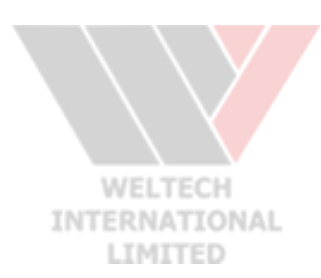

|   |   | WELTECH<br>INTERNATIONAL<br>LIMITED |
|---|---|-------------------------------------|
| 0 | 0 |                                     |
|   |   |                                     |

USB

#### **RS232** Printing

Connect external Printer to WM8012 via the RS232 Socket on the bottom of the unit. press OK to enter Main Menu, press 5 to enter Print Report, press 1 to enter Print Summary, press 1 to print Today, wait for print out and check.

Press 2 for Print Hystogram, press 1 to print Today, wait for print out and check.

RS232

#### Saving Data to USB

Connect USB Stick to USB Port on unit.

Press OK to enter Main Menu, press 1 to enter Setup Main, press 1 to enter Settings. Using directional key > skip to the last option Write To USB, change Value = ON. Press CE to Quit, keep pressing until in the Main Menu.

Press 5 to enter Print Report, press 1 for Print Summary, press 1 to print Today, wait until File Written OK.

Press 2 for Print Hystogram, press 1 to print Today, wait until File Written OK.

#### **Clearing Data**

Press OK to enter Main Menu, press 2 for Clear Meters, press \* for YES. (to clear metering data) Press 3 for Clear Alarms, press \* for YES. (to reset and clear triggered alarms) Press 4 for Clear Valves, press \* for YES. (to reset any triggered/shutoff valves)